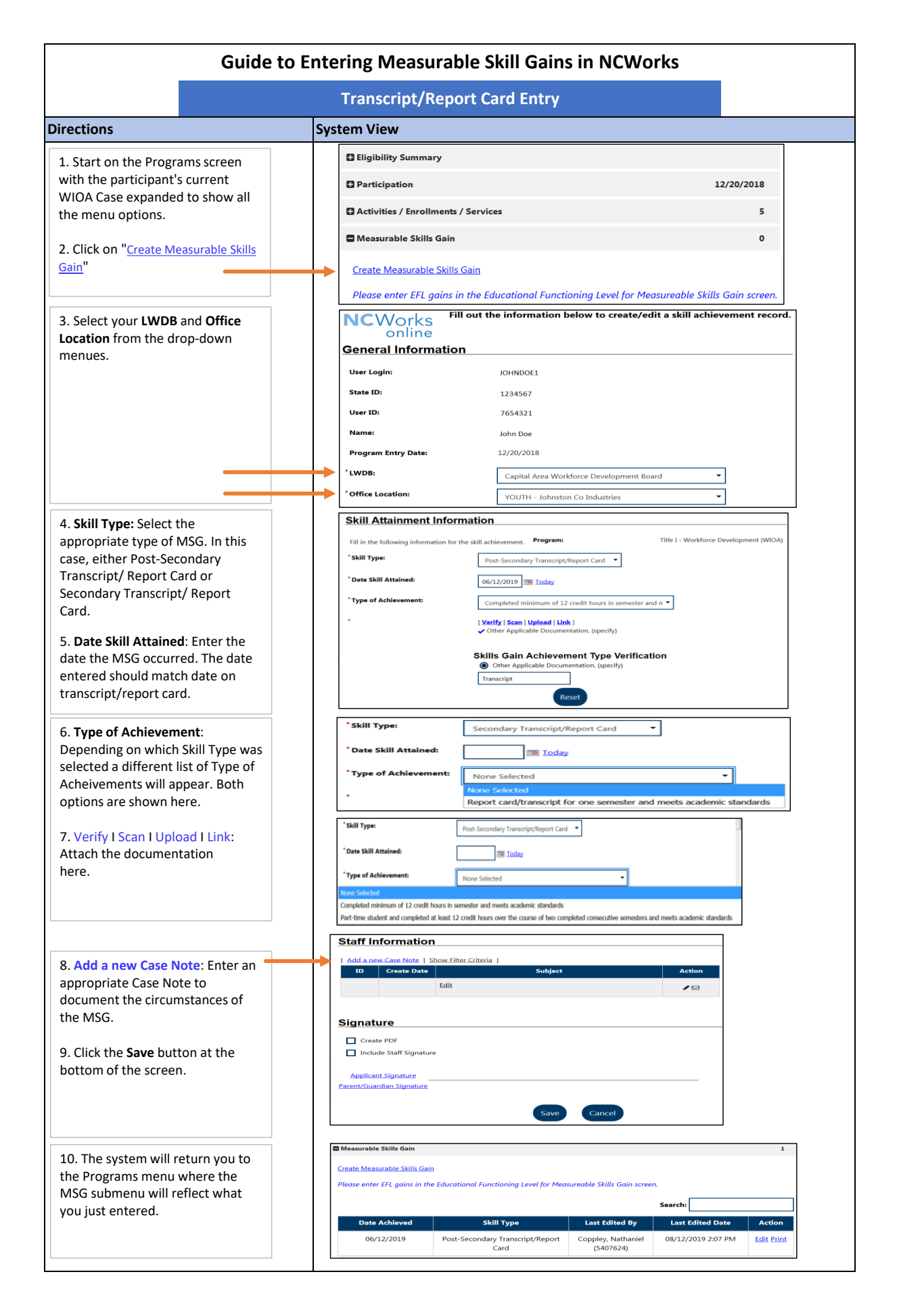

| Sec                                                                                                    | ondary School Diploma or Equivalent Entry                                                                                                    |
|----------------------------------------------------------------------------------------------------|----------------------------------------------------------------------------------------------------|
| Directions                                                                                                    | System View                                                                                                    |
| 1. Start on the Programs screen<br>with the participant's current<br>WIOA Case expanded to show all<br>the menu options. | Eligibility Summary         B Participation       12/20/2018         C Activities / Enrollments / Services       5         C Measurable Skills Gain       0         C Educational Functioning Level for Measurable Skills Gain       0                                                                 |
| 2. Click on " <u>Create Credential</u> "                                                                                 | Create Credential       There are no records to display.                                                                                                    |
|                                                                                                    | Track Credentials for WIOA     Indicates required fields.                                                                                                    |
| 3. Select your <b>LWDB</b> and <b>Office</b><br><b>Location</b> from the drop-down<br>menues.                            | General Information       Program:     V/OA       Application Number:     5905263       Name:     Dee, John       Application Date:     12/20/2018       Program Participation     12/20/2018       Date     State       Exit Date:     Not Applicable       Maximum date to record     Not Applicable |
| 4. Credential Received: Select High                                                                                      |                                                                                                    |
| School Dipoma or Secondary/High<br>School Equivalency                                                                    | Credential Information         *Credential Received:         Secondary / High School Equivalency                                                                                                    |
| 5. Click Verify and then indicate the document used to verify the credential.                                            | Other Credential:                                                                                                    |
| <ol><li>Complete the scanning/upload process of the diploma.</li></ol>                                                   | WIOA Credential Verification  School Records  Copy of Degree or Certificate Other (Specify)                                                                                                    |
| 7. Date Credential Received: Enter the date the diploma/equivalancy was received by participant as listed on document.   | *Date Credential Received: 06/01/2019 (mm/dd/yyyy) III Ioday                                                                                                    |
| 8. Click the Save button at the bottom.                                                                                  | Associate to Training/Activity [Search Activities/Services] record: Save Cancel Credentials                                                                                                    |
| 9. The system will then return you to the Programs menu where the MSG submenu will reflect what you just                 | Create Credential           ID         Program         APPID         Credential         Source/Source ID         Date Received         Staff Entered                                                                                                    |
| entered.                                                                                                    | 89157         WIOA         5905263         Secondary/High<br>School         06/01/2019         Coppley,<br>Nathaniel                                                                                                    |

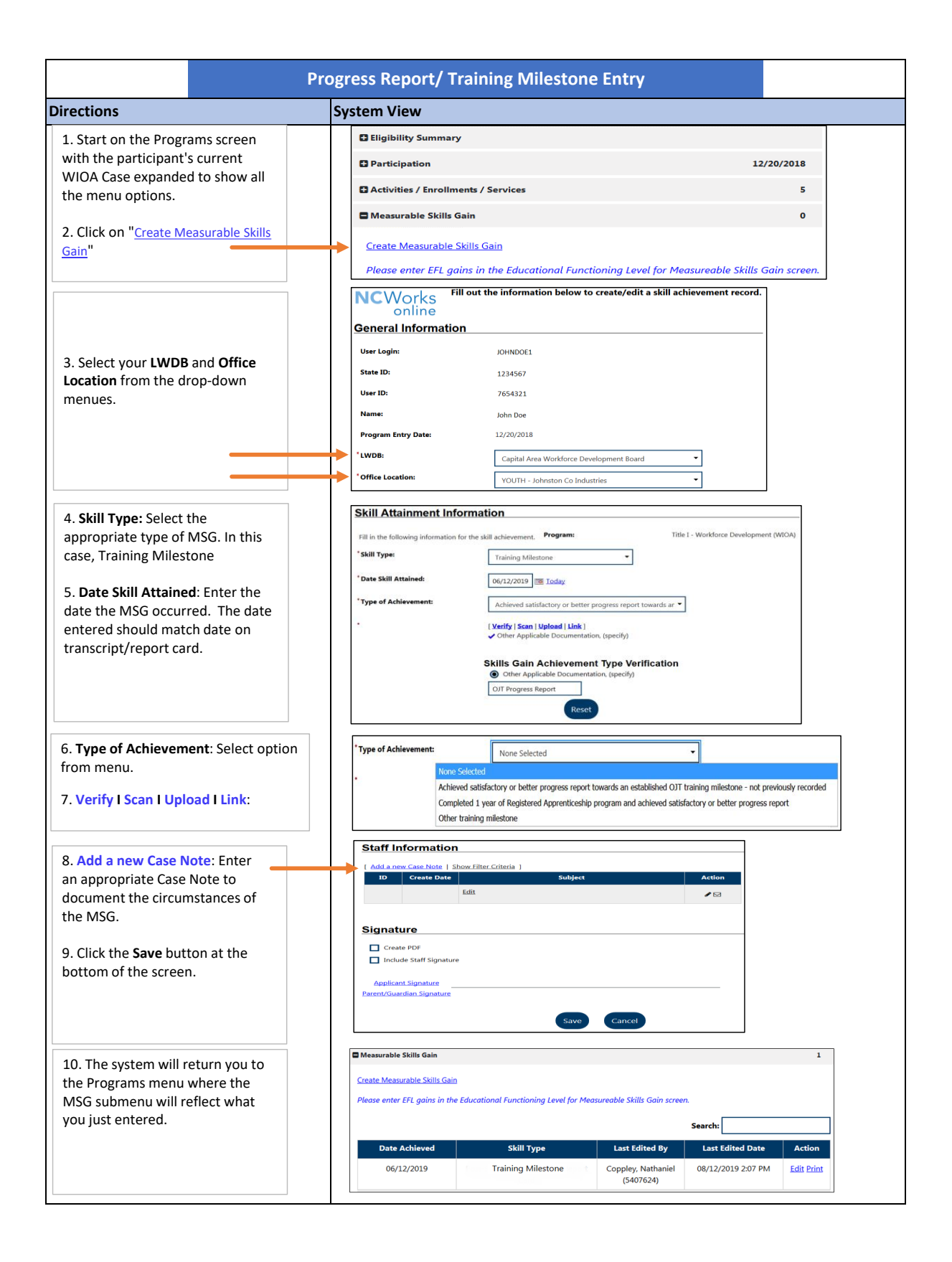

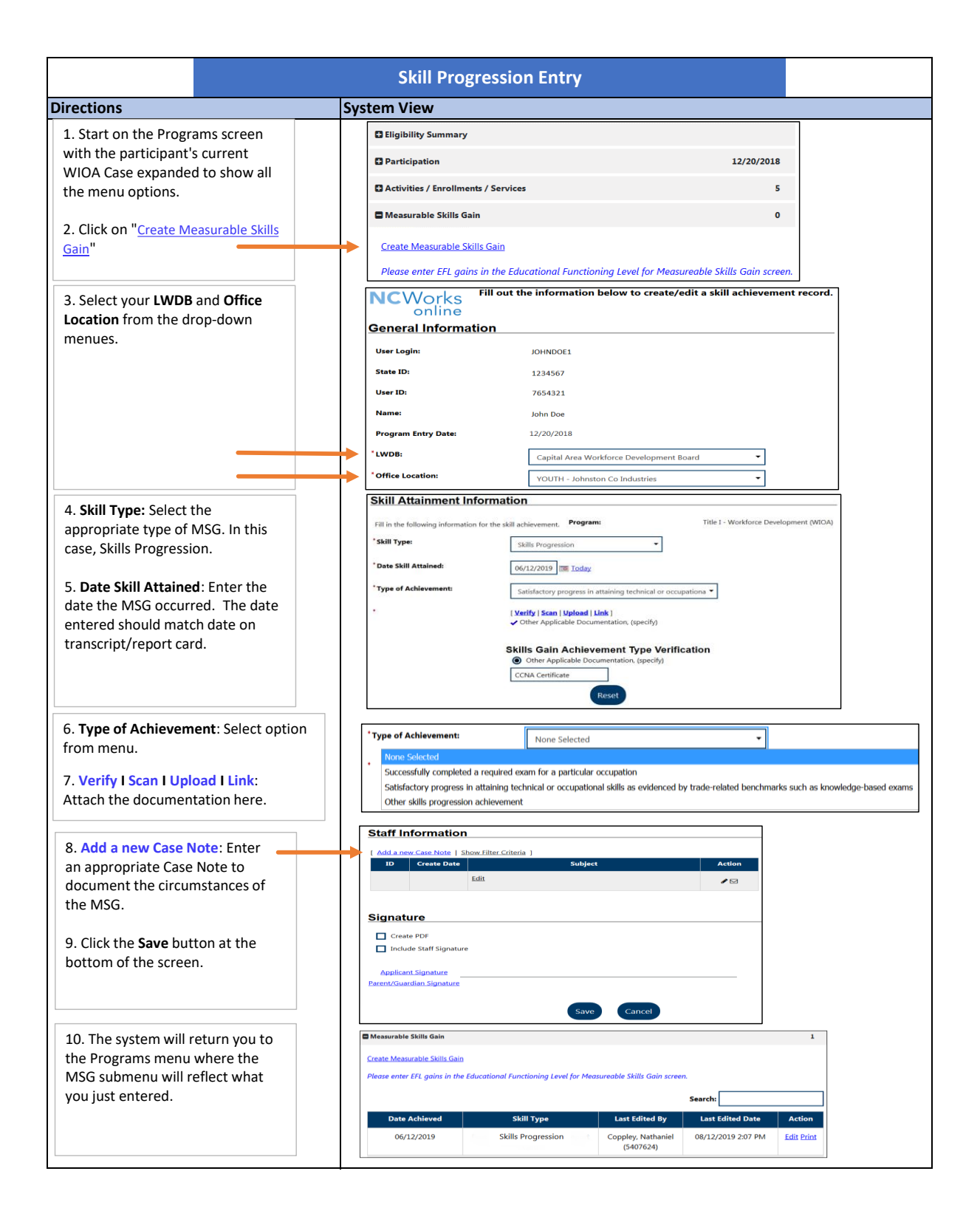

|                                                                                  |                                      | Educational Functiona                            | l Level Entry                                        |                                                                                      |                         |  |
|----------------------------------------------------------------------------------|--------------------------------------|--------------------------------------------------|------------------------------------------------------|--------------------------------------------------------------------------------------|-------------------------|--|
| Directions                                                                       |                                      | System View                                      |                                                      |                                                                                      |                         |  |
|                                                                                  |                                      | Eligibility Summary                              |                                                      |                                                                                      |                         |  |
| the participant's current WIOA Case<br>expanded to show all the menu<br>options. |                                      | Participation                                    |                                                      |                                                                                      | 12/20/2018              |  |
|                                                                                  |                                      | Activities / Enrollments / Services              |                                                      |                                                                                      | 5                       |  |
|                                                                                  |                                      | Measurable Skills Ga                             | n                                                    |                                                                                      | o                       |  |
| 2. Click on " <u>Create Ec</u>                                                   | ducational                           | Educational Function                             | ng Level for Me                                      | asurable Skills Gain                                                                 | o                       |  |
|                                                                                  |                                      | Create Educational Fu                            | nctioning Level I                                    | Record                                                                               |                         |  |
|                                                                                  |                                      |                                                  |                                                      |                                                                                      |                         |  |
|                                                                                  |                                      | NCWorks<br>online                                | e will help you gathe<br>the required fields and the | er WIOA Educational Functio<br>en click the Save button to proceed.                  | ning Level information. |  |
| 3. Customer Group:                                                               | Select (or                           | Participant - Last 4 SSN:                        | John Doe (***-**-xxxx)                               |                                                                                      |                         |  |
| confirm) the program                                                             | m                                    | Case ID:                                         | 1234567                                              |                                                                                      |                         |  |
| 4. LWIA/Region and<br>Location: select from                                      | l <b>One Stop</b><br>m the drop-down | *Customer Group:                                 | Adult •                                              |                                                                                      |                         |  |
| menues                                                                           |                                      | *LWIA/Region:                                    | Capital Area Workforce                               | Development Board                                                                    | ]                       |  |
| 5. Assessment Cate                                                               | gory: Select either                  | One Stop Location:                               | NCWorks Career Cente                                 | r- Capital Area (Raleigh) 🔹                                                          | ]                       |  |
| ABE or ESL                                                                       |                                      | Basic Skills Deficient at Eligiblity:            | No                                                   |                                                                                      |                         |  |
| 6. Type of Assessme                                                              | ent: Select from                     | School Status at Participation:                  | Not attending school,H.S                             | . Graduate                                                                           |                         |  |
| inks approved list                                                               |                                      | * Test Type:                                     | Pre-Test                                             |                                                                                      |                         |  |
| 7. Assessment Form<br>Enter version (if app                                      | /Version info.:<br>licable)          | *Assessment Category:                            | ABE                                                  |                                                                                      | Content Level           |  |
| 9 Functional Area                                                                | Coloct from dron                     | *Type of Assessment:                             | TABE 11-12                                           |                                                                                      | L K-1                   |  |
| down menu                                                                        | Select from drop                     | Assessment Form/Version info:                    | on info:                                             |                                                                                      |                         |  |
|                                                                                  |                                      | * Functional Area:                               | Mathematics                                          | <b>•</b>                                                                             | D 6-8<br>A 9-12         |  |
|                                                                                  |                                      | Other Functional Area:                           |                                                      |                                                                                      |                         |  |
|                                                                                  | <b>F</b> . (                         | Pre-Test                                         |                                                      |                                                                                      |                         |  |
| 9. Date of Pre-Test:<br>was taken by particip                                    | pant                                 | * Date of Pre-Test:                              | 06/12/2019                                           | Today                                                                                |                         |  |
| 10. Pre-Test Score: E                                                            | Enter score                          | * Pre-Test Score:                                | 628                                                  | ]                                                                                    |                         |  |
| achieved by participa<br>* Note: once vo                                         | ant<br>u enter the score,            | *Educational Functioning Level                   | Low Adult 5                                          | Secondary Ed/High Intermed Ba                                                        | sic Ed (Level 5)        |  |
| the Educational Fun<br>field tabulates auton                                     | ctioning Level<br>natically          | Score reflects Basic Skills defic                | ient: No                                             |                                                                                      |                         |  |
| 11. <b>Position:</b> verify t                                                    | he correct                           | Position:                                        | Staff                                                | •                                                                                    |                         |  |
| information is entere                                                            | ed                                   | Current Case Manager:                            | Group: Capit                                         | al Area Workforce Developmen                                                         | t Board                 |  |
| 13. Current Case Ma<br>correct information                                       | anager: verify the<br>is entered     |                                                  | Case Manage<br>Temporary C<br><u>Assign Case</u>     | <b>er:</b> Ballard, Darrin<br>C <b>ase Manager:</b> Not Applicable<br><u>Manager</u> |                         |  |
|                                                                                  |                                      |                                                  | <u>Assign Me</u><br><u>Remove Case</u>               | e Manager Assignment                                                                 |                         |  |
| 14 Add a new Case                                                                | e Note: Enter an                     |                                                  |                                                      |                                                                                      |                         |  |
| appropriate Case No                                                              | ote                                  | [ Add a new Case Note   Show I<br>ID Create Date | ilter Criteria ]                                     | Subject                                                                              | Action                  |  |
|                                                                                  |                                      | Edit                                             |                                                      |                                                                                      |                         |  |
| 15. Click the <b>Save</b> bu<br>bottom of the screer                             | n at the                             |                                                  |                                                      |                                                                                      |                         |  |
|                                                                                  |                                      |                                                  |                                                      | Salve Cancel                                                                         |                         |  |
|                                                                                  |                                      |                                                  |                                                      | Cancer                                                                               |                         |  |

|                                                                                | Educational Fund                                                                                                    | ctioning Level for Measu  | rable Skills Gain            |                      |                              |                |                            |                  | 1                            |
|--------------------------------------------------------------------------------|----------------------------------------------------------------------------------------------------|---------------------------|------------------------------|----------------------|------------------------------|----------------|----------------------------|------------------|------------------------------|
| 16. The system will return you to<br>the Programs menu where the EFL           | Create Educational Functioning Level Record  Search:                                                                              |                           |                              |                      |                              |                |                            |                  |                              |
| for MSG submenu will reflect the pre-test that was just entered.               |                                                                                                    |                           |                              |                      |                              |                |                            |                  |                              |
| ·······                                                                        | Funct Area                                                                                                    | n Pre-                    | Test                         | 1st PY Po            | st-Test                      | 2nd PY P       | ost-Test                   | 3rd P            | Y Post-Test                  |
| 17 To output Doot to at                                                        |                                                                                                    | Date (PY)                 | EFL (Category<br>/ Level)    | / Date EFL<br>(PY) / | (Category D<br>Level) (I     | ate EFL<br>PY) | . (Category<br>/ Level)    | Date<br>(PY)     | EFL (Categor<br>/ Level)     |
| information, click on the                                                      | Mathematics                                                                                                    | 06/12/2019 (18)           | 5 (ABE / Level<br>5)         | I                    |                              |                |                            |                  |                              |
| Area.                                                                          | Post Assessments                                                                                                    |                           |                              |                      |                              |                |                            |                  |                              |
| 18. Scroll to the bottom of the                                                | No post te                                                                                                    | st records found.         |                              |                      |                              |                |                            |                  |                              |
| next page and click on Create Post<br>Assessment Record.                       | Assessments beyond Year 3 are not reportable in the federal extract file, and will not count in federal performance calculations. |                           |                              |                      |                              |                |                            |                  |                              |
|                                                                                |                                                                                                    |                           | <u>Crea</u>                  | ate Post Ass         | essment Red                  | ord            |                            |                  |                              |
| Fill in the remaining prompts for the Post Assessments screen:                 | Post As                                                                                                    | sessments                 |                              |                      |                              |                |                            |                  |                              |
|                                                                                | Test Type:                                                                                                    |                           | Post                         | -Test                |                              |                |                            |                  |                              |
| 19. Assessment Form/Version info:                                              | *Assessmen                                                                                                    | t Category:               | ABE                          |                      |                              |                |                            |                  |                              |
| 20. <b>Post-Test Score</b> : Enter score achieved by participant               | *Type of Assessment: TABE 11-12                                                                                                   |                           |                              |                      |                              |                |                            |                  |                              |
| * Note: once you enter the score,<br>verify the <b>Educational Functioning</b> | Assessmen                                                                                                    | t Form/Version inf        | o: A                         |                      |                              |                |                            |                  |                              |
| Level field populates correctly                                                | Post Test 3                                                                                                    | score:                    | 731                          | 1                    |                              |                |                            |                  |                              |
| 21. <b>Date Assessed</b> : Enter Date test                                     | * Educational Functioning Level: Adult Secondary Ed/High Adult Secondary Education (Level 6)                                      |                           |                              |                      |                              |                |                            |                  |                              |
|                                                                                | * Date Asses                                                                                                    | sed:                      | 06/                          | /29/2019             | ] <u>Today</u>               |                |                            |                  |                              |
| 22. <b>Position</b> : Verify the correct information is entered                | Participant<br>deficient:                                                                                                    | t remains Basic Skil      | ls No                        |                      |                              |                |                            |                  |                              |
| 23 Add a new Case Note: Enter an appropriate Case Note                         | * Position:                                                                                                    |                           | St                           | aff                  | •                            |                |                            |                  |                              |
| 15. Click the <b>Save</b> button at the                                        |                                                                                                    |                           |                              |                      | Save                         | Cano           | cel                        |                  |                              |
|                                                                                | Educational Fu                                                                                                    | nctioning Level for Meas  | urable Skills Gain           |                      |                              |                | -                          |                  | 2                            |
| 16. The system will return you to the Programs menu where the EFL              | Create Educatio                                                                                                    | onal Functioning Level Re | <u>cord</u>                  |                      |                              | 9              | Search:                    |                  |                              |
| for MSG submenu will reflect the nre-test and post-test that was just          | Funct Are                                                                                                    | a Pre-T                   | est                          | 1st PY P             | ost-Test                     | 2nd            | PY Post-Test               | 3rd              | PY Post-Tes                  |
| entered.                                                                       |                                                                                                    | Date (PY)                 | EFL<br>(Category /<br>Level) | Date (PY)            | EFL<br>(Category /<br>Level) | Date<br>(PY)   | EFL<br>(Category<br>Level) | / Date<br>/ (PY) | e EFL<br>(Category<br>Level) |
|                                                                                |                                                                                                    |                           |                              |                      |                              |                |                            |                  |                              |

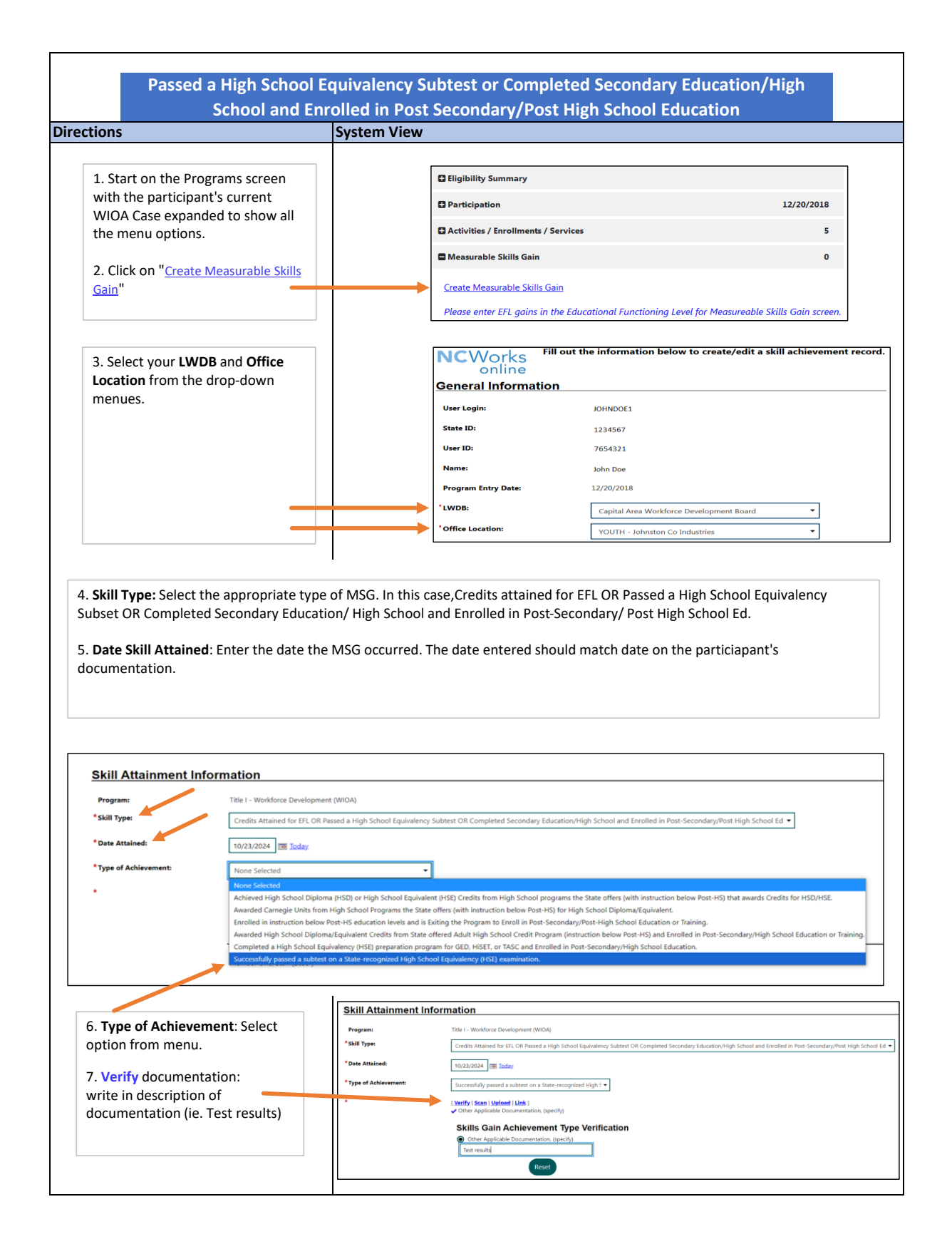

|                                                                                                    | Document Information                                                                                                    |
|----------------------------------------------------------------------------------------------------|----------------------------------------------------------------------------------------------------|
| 8. Scan I Upload I Link:<br>Attach the documentation using<br>one of these methods.<br>Use Document Tags that will<br>allow for eaily identification in<br>the Documents folder that<br>includes a descriptor and a date<br>(ie. Math Test, June 2024). | Document<br>Description:     None Selected       * Document Tags:     Do not enter Personal Identifiable Information<br>Keywords that will<br>be indexed with<br>this attachment.                                                                                                    |
| ,                                                                                                    | User Accessible: O Yes O No<br>Date Received: If left blank, today's date will be used.                                                                                                    |
|                                                                                                    | (MM/DD/YYYY)                                                                                                    |
|                                                                                                    | Document Expires:                                                                                                    |
|                                                                                                    | Medical Document:                                                                                                    |
|                                                                                                    | Sealed Document:                                                                                                    |
|                                                                                                    | Attach Document                                                                                                    |
|                                                                                                    |                                                                                                    |
|                                                                                                    | Supported File Format [2]                                                                                                    |
|                                                                                                    | Select File                                                                                                    |
|                                                                                                    | Multiple documents can be uploaded simultaneously, but must be selected one-by-one.                                                                                                    |
|                                                                                                    |                                                                                                    |
| 8. Add a new Case Note: Enter an                                                                                                    | Staff Information                                                                                                    |
| appropriate Case Note to                                                                                                    | I Add a new Case Note         Show Filter Criteria           ID         Create Date         Subject         Action                                                                                                    |
| document the circumstances of the MSG.                                                                                                    | Edit 🖉 🕞                                                                                                    |
| 9. Click the <b>Save</b> button at the                                                                                                    | Signature                                                                                                    |
| bottom of the screen.                                                                                                    | Create PDF                                                                                                    |
|                                                                                                    | Include Staff Signature                                                                                                    |
|                                                                                                    | Applicant Signature Parent/Guardian Signature                                                                                                    |
|                                                                                                    |                                                                                                    |
|                                                                                                    | Save Cancel                                                                                                    |
|                                                                                                    |                                                                                                    |
|                                                                                                    |                                                                                                    |
|                                                                                                    | C Measurable Skills Gain                                                                                                    |
| 10. The system will return you to                                                                                                    |                                                                                                    |
| 10. The system will return you to the Programs menu where the                                                                                                    | Conte Mensorie Sith Sen                                                                                                    |
| 10. The system will return you to<br>the Programs menu where the<br>MSG submenu will reflect what                                                                                                    | Counte Mersenantic Statis Gen<br>Please enter ET, gains in the Educational Functioning Level for Measureable Stalls Gain screen.                                                                                                    |
| 10. The system will return you to<br>the Programs menu where the<br>MSG submenu will reflect what<br>you just entered.                                                                                                    | Conte Menuatio Shill Gen Please enter ER gains in the Educational Functioning Level for Measurable Shills Gain screen. Search Dele Attained Dele Attained Shill Type Last Edited By Last Edited By                                                                                                    |
| 10. The system will return you to<br>the Programs menu where the<br>MSG submenu will reflect what<br>you just entered.                                                                                                    | Contr. Memoritie Stills Gan<br>Please enter ER; gains in the Educational Functioning Level for Measurable Stills, Gain screen.  Search Des Attained Still Type Last Edited By Last Edited By Last Edited Das                                                                                                    |
| 10. The system will return you to<br>the Programs menu where the<br>MSG submenu will reflect what<br>you just entered.                                                                                                    | Contre Mensenties Stills Gein<br>Please enter ERi gains in the Educational Functioning Earler for Measurable Stills. Gain screen.  Saarch           Data         Attailand         Edite Syste         Saarch         Saarch           1022/2024         Credits Attailand for ETL Of Resured a Vigo. School Equivalency<br>Subsets OF Completed Seconds project Seconds System (Second System)         Member Cone, Staff (SRS1)         1022/2024 B28 AM<br>School EG Completed Seconds project Seconds project Seconds projec |